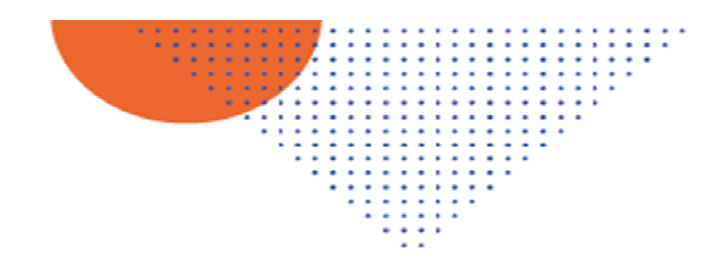

ird

Institut 44 Recht peur la Développe

# **GUIDE UTILISATEUR - CANDIDAT**

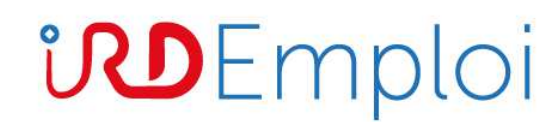

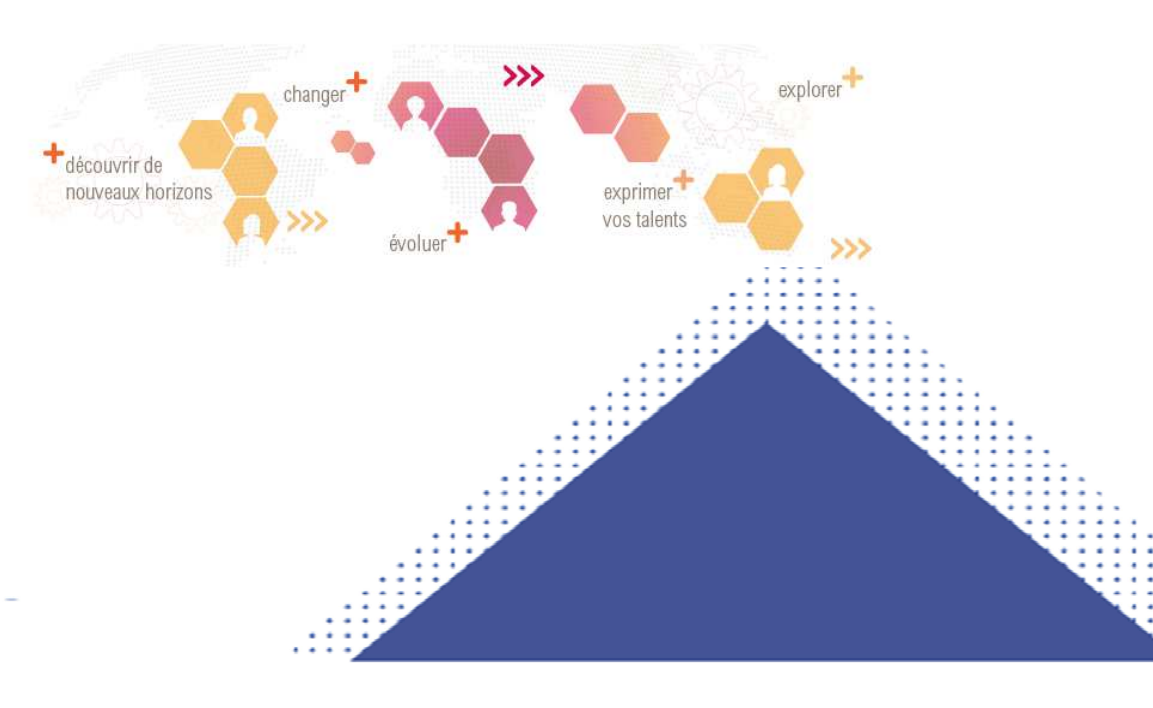

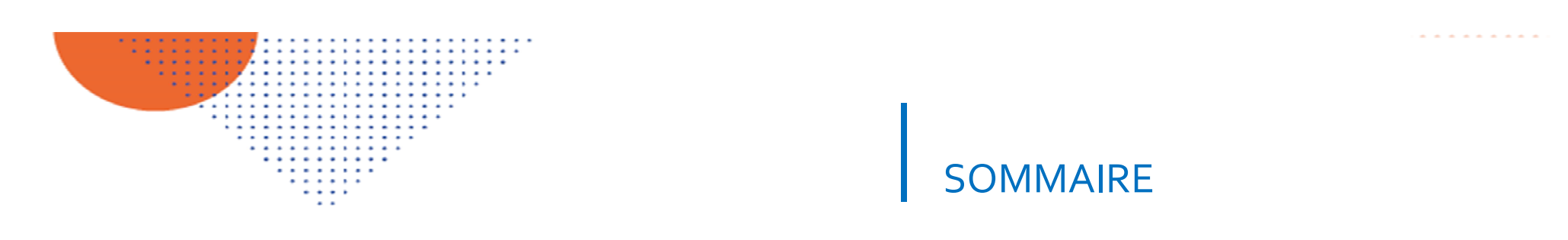

| Introduction                                          | 3  |
|-------------------------------------------------------|----|
| Accès à IRD Emploi                                    | 4  |
| Création de compte candidat                           | 5  |
| Saisie de la candidature                              | 6  |
| Envoi de la candidature                               | 7  |
| Désistement et modification d'une candidature envoyée | 10 |
| RGPD                                                  | 11 |

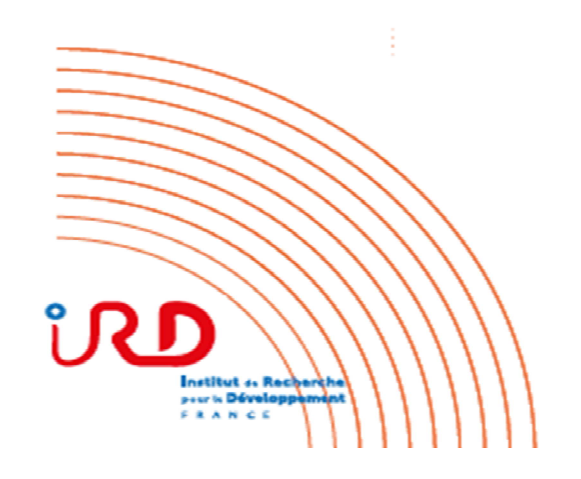

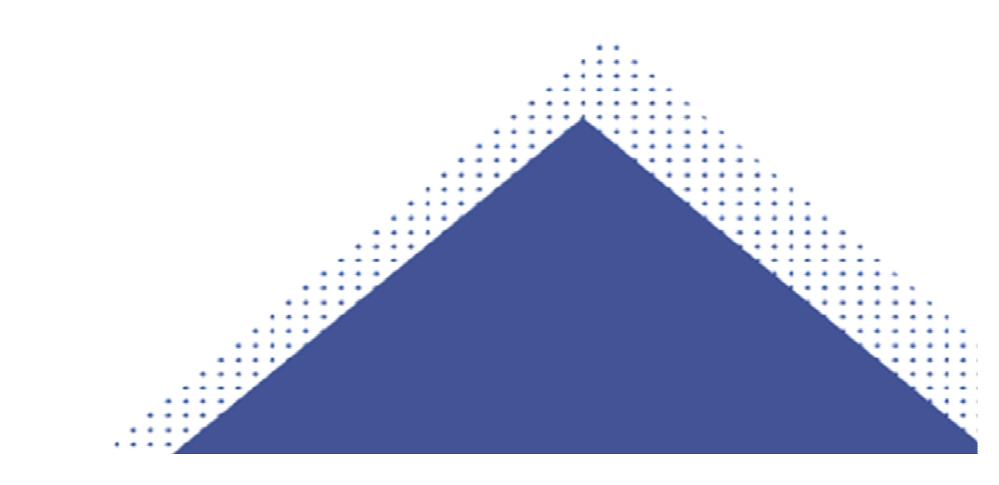

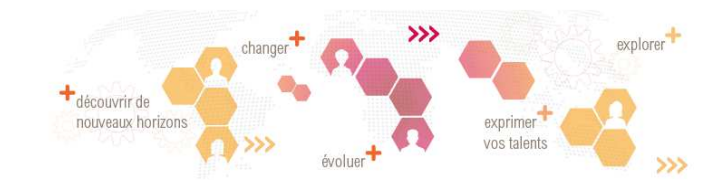

# **D**Emploi

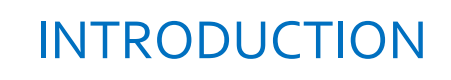

Ce guide s'adresse aux personnes souhaitant utiliser IRD Emploi pour candidater à un concours de l'IRD. Un guide utilisateur IRD Emploi dédié aux jurés est disponible, et s'adresse à tout membre de jury de concours de l'IRD.

S'inscrivant dans une dynamique numérique et écologique, IRD Emploi permet de candidater en ligne aux concours de l'IRD :

- concours chercheurs (CR et DR)
- concours internes IT (ingénieurs et techniciens)
- concours externes IT (ingénieurs et techniciens)
- sélection professionnelle

Durant les périodes d'inscription aux concours (aux dates communiquées sur le site ird.fr), IRD Emploi vous permet de compléter et envoyer votre dossier de candidature de façon dématérialisée.

Pour toute question technique, contactez l'assistance informatique de l'IRD <u>https://assistance-informatique.ird.fr/</u> Pour toute question relative aux concours, contactez le service Emploi et Carrière <u>drh.concours@ird.fr</u>

## Accéder à IRD Emploi

- 1 Depuis un navigateur internet, saisir l'adresse https://emploi.ird.fr/
- 2 Sélectionner le menu « Candidats »:

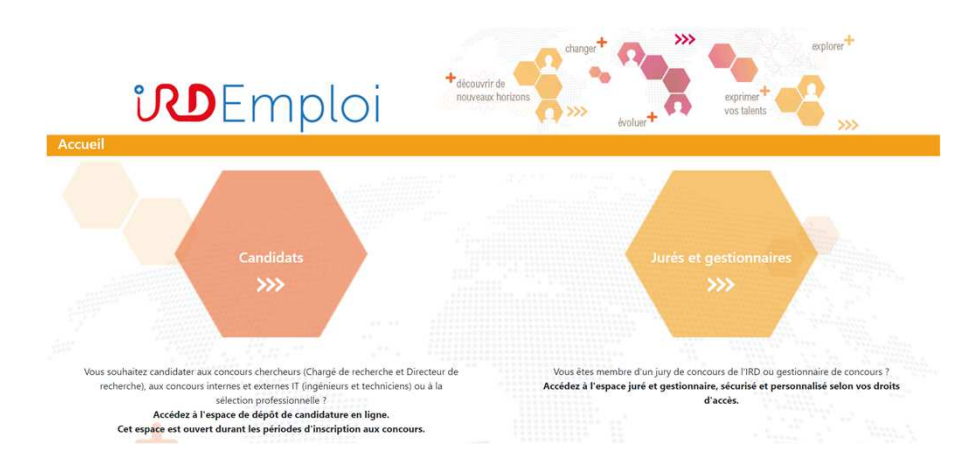

## ACCES IRD EMPLOI

3 - Sélectionner ensuite le type de concours auquel vous souhaitez postuler:

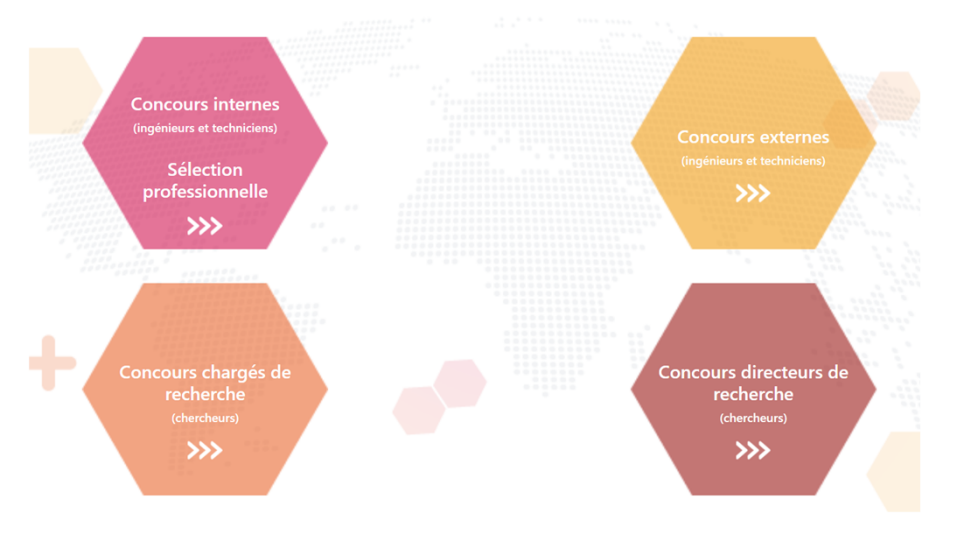

4 - La page de connexion dédiée à ce type de concours s'ouvre.

Si vous candidatez directement depuis la page concours du site ird.fr, vous serez directement dirigé vers la page de connexion du concours (sans passer par les étapes 1, 2 et 3)

## La page de connexion

Vous êtes sur la page de connexion de l'espace candidat:

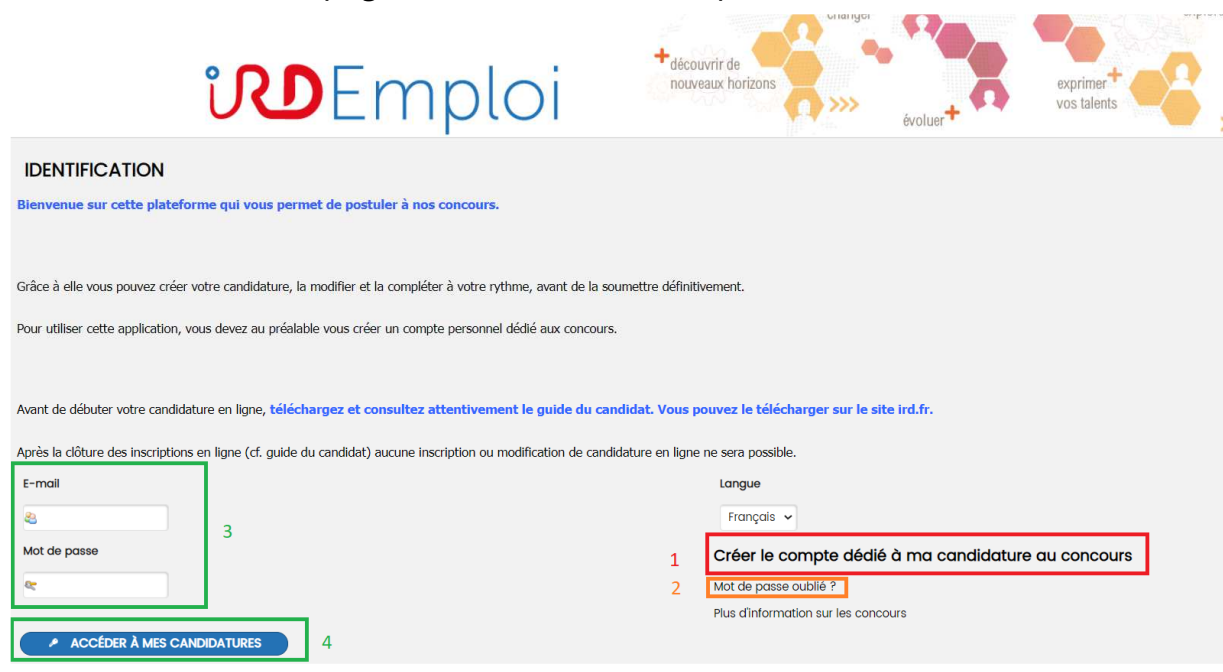

Nous vous invitons à conserver votre identifiant et mot de passe précieusement car nous ne serons pas en mesure de vous les communiquer si vous les égarez

# CONNEXION

## Créer un compte candidat

Vous devez lors de la 1ère connexion à IRD Emploi créer votre compte personnel.

Cliquez sur le lien « créer le compte dédié à ma candidature au concours » (ci-contre, encadré en rouge).

Vous serez invité à saisir un identifiant et mot de passe. Ce compte est dissocié de votre compte IRD.

En cas de perte ou oubli du mot de passe, cliquez sur le lien « mot de passe oublié? » (ci-contre, encadré en orange) afin de redéfinir votre mot de passe.

### Se connecter

Une fois votre compte créé, vous pouvez vous connecter.

Saisissez votre identifiant et mot de passe (ci-contre, encadré en vert).

Cliquez ensuite sur le bouton « accéder à mes candidatures ».

# SAISIE D'UNE CANDIDATURE

### Etape 1: saisir la candidature

Vous devez compléter les renseignements demandés dans les onglets de saisie de la candidature.

Des écrans informatifs vous guident tout au long de la saisie.

| <b>vD</b> Emp                                         | décour<br>nouves           | rir de<br>ux horizons     | évoluer | exprimer<br>vos talents |
|-------------------------------------------------------|----------------------------|---------------------------|---------|-------------------------|
| ETAPE 1 : SAISIE DE MA CANDIDATURE                    |                            |                           |         |                         |
|                                                       | O Saisie de ma candidature | 2 Validation de ma candie | dature  |                         |
| Concours Externe Chargé de Recherche                  |                            |                           |         |                         |
| DÉCLARATION DE CANDIDATURE RENSEIGNEMENTS INDIVIDUELS |                            |                           |         | IBLICITAIRE             |

Le dossier de candidature est découpé en plusieurs onglets, qui peuvent être complétés en plusieurs fois pendant la durée des inscriptions. Ces onglets varient selon le type de concours auquel vous postulez. Vous pouvez renseigner ces onglets dans l'ordre de votre choix. Pour chacun d'eux, une jauge passant du rouge, puis orange et enfin vert vous indique l'état d'avancement de votre saisie.

Les fichiers à joindre à la candidature doivent être déposés au format PDF (la taille maximale autorisée est affichée pour chaque document, veiller à ne pas protéger par mot de passe les documents déposés).

Nous vous invitons à enregistrer votre saisie régulièrement.

A noter : Les candidats souhaitant postuler à plusieurs concours doivent compléter autant de dossiers que de concours postulés.

# ENVOI D'UNE CANDIDATURE

## Etape 2 : valider et déposer la candidature

Une fois votre dossier renseigné et les pièces déposées, il faut valider votre candidature.

Pour la valider, vous devez :

- 1. Télécharger le fichier récapitulant l'ensemble des informations et documents administratifs enregistrés lors de la saisie de candidature (étape 1), et le certifier (case à cocher) *copie d'écran page suivante* -
- 2. Compléter la déclaration sur l'honneur (cases à cocher) copie d'écran page suivante -
- 3. Si vous souhaitez modifier des éléments de votre candidature, cliquer sur le bouton « **revenir à l'étape 1** » *copie d'écran page* suivante -
- 4. Lorsque vous êtes sûr.e de ne plus avoir à modifier votre dossier, déposer votre candidature en cliquant sur le bouton « Envoyer ma candidature » copie d'écran page suivante -

Lorsque votre candidature est envoyée, vous recevez un email de confirmation de dépôt de candidature. Votre candidature est automatiquement transmise aux services en charge de l'étude de la recevabilité des dossiers.

Veiller à bien enregistrer le récapitulatif PDF de votre candidature avant de la soumettre. En effet, à compter de la clôture des inscriptions, vous n'aurez plus accès à l'espace de candidature.

A noter : Pour être recevable, votre candidature doit impérativement être envoyée au plus tard à la date limite fixée par la décision d'ouverture. Passé la date et heure de clôture, IRD Emploi n'est plus accessible au candidat. Aucune candidature ne peut donc être déposée après l'heure limite.

## ENVOI D'UNE CANDIDATURE

111

#### **ETAPE 2 : VALIDATION DE MA CANDIDATURE**

Saisie de ma candidature 2 Validation de ma candidature

#### VALIDATION DU RÉCAPITULATIF

ATTENTION ! Merci de vérifier et enregistrer le récapitulatif PDF de votre candidature avant de la soumettre.

En effet, à compter de la clôture des inscriptions, votre dossier ne sera plus consultable depuis votre espace candidature.

Récapitulatif de la candidature 🛱 LL. TT, 2-C'GLA. D. lp: ine\_123-88104\_dossierCandidature.pdf (601,9 Ko)

Je certifie que le fichier récapitulatif ci-dessus reprend l'intégralité des informations et documents enregistrés lors de la saisie de la candidature.

#### DÉCLARATION SUR L'HONNEUR

Pour déposer votre candidature, vous devez compléter la déclaration sur l'honneur ci-dessous et cliquer sur « Envoyer ma candidature ».

S'il apparaît que des renseignements sont inexacts, votre candidature sera automatiquement éliminée même si vous avez été déclaré(e) admissible ou admis(e) par le jury.

I

ATTENTION ! Après avoir envoyé votre candidature, vous ne pourrez plus la modifier. Avant la date limite d'inscription au concours, il vous faudra la retirer et la modifier ou en créer une nouvelle.

Une confirmation d'enregistrement vous sera délivrée à l'écran suivant.

Je certifie sur l'honneur l'exactitude des renseignements portés dans ce dossier. Je m'engage à fournir à IRD toutes les pièces justificatives nécessaires et déclare avoir été informé (e)

ue la remise d'un dossier incomplet entraînera le rejet automatique de ma candidature

uiune déclaration incomplète ou inexacte de ma part entraînera l'annulation de ma candidature

Je certifie que ma candidature contient les élements suivants :

les rubriques administratives dûment renseignées

le mémoire de présentation et le cas échéant la liste des travaux

🛭 ENREGISTRER 📄 (+ REVENIR À L'ÉTAPE 1 🛛 🗙 RI

× RETOUR À MES CANDIDATURES

#### CONFIRMATION D'ENREGISTREMENT

#### DÉPÔT

Référence

#### 123-88104

Date et heure d'enregistrement

04/01/2022 11:04:15

#### CANDIDATURE

#### Candidat

| Mme De.p. i e L4 IT. E<br>Né(e) le : 19/05/1985 |
|-------------------------------------------------|
| Nationalité : France                            |
| Session                                         |

2022

Campagne

Concours Externes Ingénieurs et Techniciens Concours

Concours test 123

Vous avez transmis votre candidature. Elle est désormais consultable par la Direction des Ressources Humaines.

Si vous souhaitez la modifier, vous devrez la retirer puis créer une nouvelle candidature avec vos modifications.

Vous ne pourrez plus modifier votre candidature après la date limite de dépôt des dossiers inscrite sur l'arrêté d'ouverture du concours. Néanmoins, pour une demande de rectification de vos coordonnées

Dans l'hypothèse où vous souhaitez vous désister après la date limite d'inscription, vous devrez annuler votre candidature en envoyant un message à drh.concours@ird.fr.

Nous vous recommandons de télécharger et enregistrer l'accusé d'enregistrement. Pensez à garder la référence de votre candidature. Vous allez également recevoir un e-mail de confirmation.

ATTENTION ! Cette confirmation n'indique pas que votre candidature est recevable. Vous recevrez ultérieurement un courriel vous indiquant si vous êtes admis à concourir.

#### Accusé d'enregistrement

AccuseEnregistrement\_123-88104.pdf (49,83 Ko)

Je souhaite mettre à jour mes données d'état civil et coordonnées avec les informations de cette demande

🔿 oui 💿 non

## CONFIRMATION D'ENVOI

Suite à l'envoi de votre candidature, un écran de confirmation d'enregistrement s'affiche.

# Vous pouvez télécharger un accusé d'enregistrement.

(ci-contre, encadré en orange).

Vous pouvez sauvegarder vos données relatives à l'état civil et vos coordonnées, vous évitant ainsi une ressaisie de ces informations lors d'une nouvelle candidature. Sélectionner **« Oui »** pour que les données soient conservées.

(ci-contre, encadré en vert).

Pour les concours internes, vous pouvez sauvegarder vos données carrière.

## DESISTEMENT ET MODIFICATION D'UNE CANDIDATURE ENVOYEE

### Se désister (retirer une candidature envoyée)

Jusqu'à la date de clôture des inscriptions, si vous souhaitez retirer votre candidature, IRD Emploi vous permet de vous désister: cliquer depuis votre espace candidat sur "Mes candidatures soumises", "Consulter" puis "Se désister".

### Modifier une candidature envoyée

Jusqu'à la date de clôture des inscriptions, si vous constatez une erreur ou souhaitez modifier votre dossier, IRD Emploi vous permet de **reprendre un dossier déjà envoyé pour le modifier:** 

cliquer depuis votre espace candidat sur "Mes candidatures soumises", "Consulter" puis "Se désister pour reprendre ma candidature »\*

Attention: Le fait de reprendre une candidature annule sa première validation. Veillez donc à bien valider et envoyer votre nouvelle candidature avant la date limite de dépôt pour qu'elle soit prise en compte. \*bouton disponible pour les concours IT et les concours CR

Après la clôture des inscriptions, vous ne pourrez plus accéder à votre dossier de candidature en ligne. Vous pourrez suivre les étapes du déroulement du concours (compositions de jurys, dates des épreuves, résultats) sur le site internet de l'IRD. Le statut de votre candidature vous sera signifié à chaque étape du concours uniquement par e-mail. **Nous vous invitons** vivement à vérifier l'adresse e-mail saisie dans votre dossier avant sa clôture.

Si vous souhaitez modifier vos coordonnées ou vous désister après la date limite d'inscription, veuillez envoyer un message à drh.concours@ird.fr.

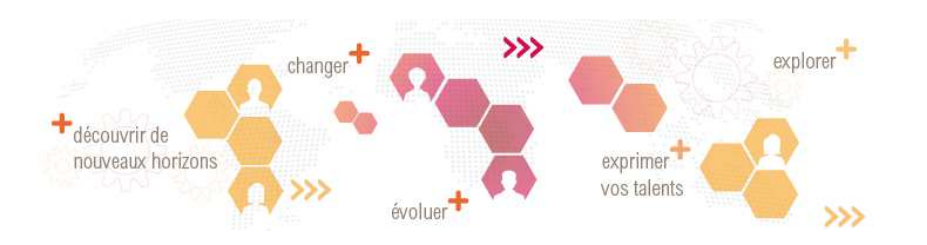

RGPD (Règlement général sur la protection des données)

Nous accordons la plus grande importance à la protection et la confidentialité de vos données personnelles.

Vous trouverez ici les modalités de gestion de vos données et de vos droits (RGPD).

Pour toute question technique, contactez l'assistance informatique de l'IRD <u>https://assistance-informatique.ird.fr/</u> Pour toute question relative aux concours, contactez le service Emploi et Carrière <u>drh.concours@ird.fr</u>